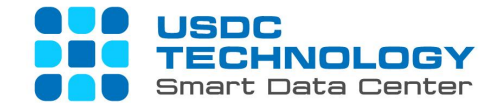

# USER GUIDE FOR VCLOUD DIRECTOR PORTAL – USDC TECHNOLOGY

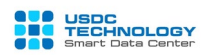

# CONTENT

| 1. | Introduction                          | . 2 |
|----|---------------------------------------|-----|
| 2. | Check status information              | . 3 |
| 3. | Virtual Machine interaction           | . 5 |
| 4. | User Management                       | . 8 |
| 5. | Reset Operating System admin password | 10  |
| 6. | Install VMware tools                  | 12  |
| 7. | Monitoring chart of VM resources      | 14  |

### 1. Introduction

vCloud Director Portal is an interface of administrative portal used to manage Virtual Private Cloud service of USDC Technology, helping to perform basic operations such as power off, suppend, reset, create snapshots, check configuration parameters (CPU, Memory, Disk, Network ...), the performance graph of the virtual machine as well as the tasks related to user management, vFirewall configuration, vLoad Balancer ... Tenant Portal interface using HTML5 with many new features and user friendly.

To access the service management page, please log in to the link and account provided.

Syntax of the login path: https://vpc.vcpp.vn/tenant/YOUR\_ID with YOUR\_ID is the Customer Code.

According to USDC Technology's cloud computing solution, each Customer will be separated into separate entities commonly known as Organization or Tenant. Resources are organized into Virtual Data Centers separately for each Customer with all components: Compute, Storage and Network attached to the Virtual Machine.

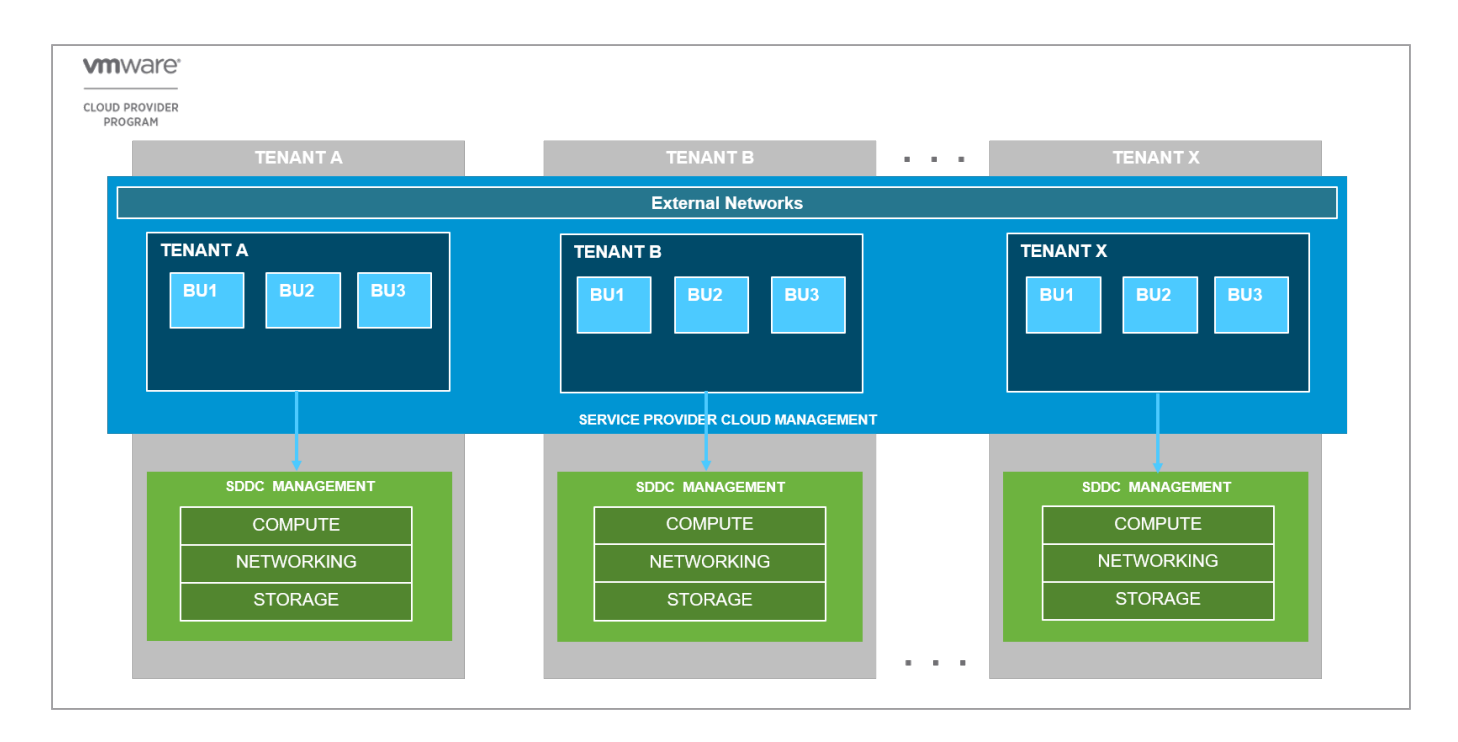

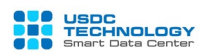

#### 2. Check status information

After logging in successfully, from the main administration screen, you can see the general parameters in the virtual datacenter: Site, vApp, VM, allocated resources, used resources ...

| vCloud Director - Virtual Datace 🗙                                                                                   | +                                           |                      |                           | - 0                                  | ×    |
|----------------------------------------------------------------------------------------------------|---------------------------------------------|----------------------|---------------------------|--------------------------------------|------|
| ← → ♂ ŵ                                                                                                    | 🗊 🔒 🗝 https://vpc. <b>vcpp.vn</b> /tenant/u |                      | 🖂 🧧                       | ×☆ II\ 🖸 @                           |      |
| vm vCloud Director                                                                                                   | Datacenters                                 |                      | ¢ م                       | Cuongls       Organization Administr | ator |
| Virtual Datacenters Ded                                                                                              | icated vSphere Datacenters                  |                      |                           |                                      | ^    |
| Environment                                                                                                    |                                             | Running Applications | Used Resources            |                                      |      |
| ◎ Sites: 1 🖁 B Organizati                                                                                            | ions: 1 🛆 Virtual Datacenters: 1            | ြ VMs: 9 麗 vApps: 2  | 📋 CPU: 27 GHz 🛛 🎹 Memory: | 53 GB 🗐 Storage: 496 GB              |      |
| <ul> <li>△ usdc-vdcO1</li> <li>⊕ usdc, © 10.3</li> <li>Applications</li> <li>2<br/>vApps</li> <li>9 of 11</li> </ul> | 72.1.2<br>CPU Memory<br>27 GHz 53 GB        | Storage<br>496 GB    |                           | Find by Name                         |      |
| 50                                                                                                    | GHz allocated 128 GB allocated              | 1 TB allocated       |                           |                                      |      |
|                                                                                                    |                                             |                      |                           |                                      | ~    |
| Recent Tasks Running: 0 Fa                                                                                           | ailed: 🧿                                    |                      |                           |                                      | ~    |

Click **Datacenter** to see information about the virtual machines are available. You can select the search icon and enter the hostname to quickly search the VM.

| vm vCloud Directo               | r   3 | Datacenters              |                                                                           |                  |              |       | ୧                 | ) ~ Vtdo<br>Organization Ac | C<br>Iministrator |
|---------------------------------|-------|--------------------------|---------------------------------------------------------------------------|------------------|--------------|-------|-------------------|-----------------------------|-------------------|
| ÷                               |       | Catalogs                 | VTDC 🔮 17e8                                                               | lc45-a16d-41ce-b | pef4-6d7a0d6 | 21030 |                   |                             |                   |
|                                 | «     | NEW VM Look in All VMs ~ | V VM Look in All VMs 🛛 🖓 🕼 C See this page in vCloud Director Web Console |                  |              |       |                   |                             | 88 =              |
| <pre>## Compute     vApps</pre> | ~     | Name ↑ 🔻                 | Filter Name                                                               |                  | ∽Sear        | ch    | pp Name 🔻         | Storage Policy 🔻            | Snapshot          |
| Virtual Machines                |       | E TEST-VM-01             | Powered on                                                                | Microsoft        | 2048 MB      | 2     | Test_Win2k16      | Gold Storage                |                   |
| Affinity Rules                  |       | : 🗗 ATMA-Win2k16         | Powered off                                                               | Microsoft        | 1024 MB      | 1     | ATMA-Win2k16_A    | Gold Storage                | -                 |
| Setworking                      | ~     | ATMA-Debian10_AutoResize | Powered on                                                                | Debian GN        | 1024 MB      | 1     | 麗 ATMA-Debian10_A | Bronze Storag               | -                 |
| Networks                        |       | ATMA-CentOS7.5           | Powered off                                                               | CentOS 4/        | 1024 MB      | 1     | I ATMA-CentOS7.5  | Bronze Storag               |                   |
| Edges                           |       |                          |                                                                           |                  |              |       |                   |                             |                   |
| Security                        |       | •                        |                                                                           |                  |              |       |                   |                             | •                 |
| Storage                         | ~     |                          |                                                                           |                  |              |       |                   |                             |                   |
| Independent Disks               |       |                          |                                                                           |                  |              |       |                   |                             |                   |

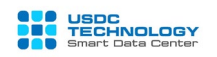

| Virtual Machines > TEST-VM-01<br>ST-VM-01                  |                                          |                          |              |
|------------------------------------------------------------|------------------------------------------|--------------------------|--------------|
| General                                                    |                                          |                          |              |
| Name                                                       | TEST-VM-01                               | Virtual Data Center      | Catalogs     |
| Computer Name                                              | ATMA-Win2k16                             | VMware Tools             | 10346        |
| Description                                                |                                          | Virtual Hardware Version | HW 11        |
| Operating System Family                                    | Microsoft Windows 🗸                      | Enter BIOS Setup         |              |
| Operating System                                           | Microsoft Windows Server 2016 (64-bit) 🗸 |                          |              |
| Boot Delay                                                 | 1000                                     |                          |              |
| Storage Policy                                             | Gold Storage Service 🗸                   |                          |              |
| Hardware                                                   |                                          |                          |              |
| CPU                                                        |                                          |                          |              |
| Number of virtual CPUs                                     | 2 ~                                      | Virtual CPU hot add      |              |
| Cores per socket                                           | 1 ~                                      | Number of sockets        | 2            |
| Expose hardware-assisted CPU<br>virtualization to guest OS |                                          | Removable Media          | -            |
| Memory                                                     |                                          | CD/DVD drive             | Disconnected |

**Note**: To change the configuration please make purchase orders from USDC Technology Service Portal (USDC Portal) or contact Sales staff for more details.

Z To see vApp information and list, select vApp in the Compute menu on the left:

|                   | « | NEW VAPP ADD VAPP F  | ROM OVF 🏹 🎵         | C See this page in vCloud Direc | tor Web Console     |                             |                     |
|-------------------|---|----------------------|---------------------|---------------------------------|---------------------|-----------------------------|---------------------|
| III Compute       | ~ |                      | 4                   |                                 |                     |                             |                     |
| vApps             |   |                      |                     |                                 |                     |                             |                     |
| Virtual Machines  |   | vApp<br>Test_Win2k16 |                     | vApp<br>ATMA-Win2k16_AutoRe     |                     | vApp<br>ATMA-Debian10_AutoR |                     |
| Affinity Rules    |   | Running              | 621                 | Stopped                         | 621                 | Running                     | 621                 |
| Setworking        | ~ | Virtual Machines     | Lease               | Virtual Machines                | Lease               | Uirtual Machines            | Lease               |
| Networks          |   | 1                    | Never               | 1                               | Never               | 1                           | Never               |
| Edges             |   | Total CPUs           | Expires<br>Networks | Total CPUs                      | Expires<br>Networks | Total CPUs                  | Expires<br>Networks |
| Security          |   | Total Storage        | vtdc-Net-7          | Total Storage                   | None                | Total Storage               | vtdc-Net-163        |
| Storage           | ~ | 40.00 GB             | Snapshot            | ZO.OU GB                        | Snapshot            | ZO.OU GB                    | Snapshot<br>-       |
| Independent Disks |   | 2048 MB              |                     | 1024 MB                         |                     | 1024 MB                     |                     |
|                   |   | ACTIONS Y DETAIL     | .S                  | ACTIONS Y DETAILS               |                     | ACTIONS Y DETAILS           |                     |

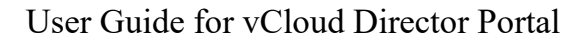

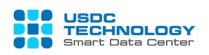

| « | NEW         | DELETE               |                                                                                                    |                                                                                                    |                                                                                                    |                                                                                                    |                                            |                                                                                                    |                                                                                                    |
|---|-------------|----------------------|----------------------------------------------------------------------------------------------------|----------------------------------------------------------------------------------------------------|----------------------------------------------------------------------------------------------------|----------------------------------------------------------------------------------------------------|--------------------------------------------|----------------------------------------------------------------------------------------------------|----------------------------------------------------------------------------------------------------|
| ~ | Status      | Name                 | ↑ <b>▼</b>                                                                                                    | Network Gateway CIDR                                                                                                    | Ŧ                                                                                                    | Routing                                                                                                    | Connected To                               | IP Pool Cons                                                                                                    | sumed                                                                                                    |
|   | $\odot$     | Private Network Demo | þ                                                                                                    | 192.168.1.254/24                                                                                                    |                                                                                                    | Routed                                                                                                    | DemoEdgeGateway                            |                                                                                                    | 1%                                                                                                    |
|   |             | vtdc-Net-163         |                                                                                                    | 45.117.163.254/25                                                                                                    |                                                                                                    | Direct                                                                                                    | 592-VPS External Network                   |                                                                                                    | 26%                                                                                                    |
| ~ | $\odot$     | vtdc-Net-753         |                                                                                                    | 27.71.235.254/24                                                                                                    |                                                                                                    | Direct                                                                                                    | 753-VPS External Network                   | I.                                                                                                    | 3%                                                                                                    |
|   |             |                      |                                                                                                    |                                                                                                    |                                                                                                    |                                                                                                    |                                            |                                                                                                    | 1 - 3 of 3 items                                                                                                    |
|   |             |                      |                                                                                                    |                                                                                                    |                                                                                                    |                                                                                                    |                                            |                                                                                                    |                                                                                                    |
|   |             |                      |                                                                                                    |                                                                                                    |                                                                                                    |                                                                                                    |                                            |                                                                                                    |                                                                                                    |
| ~ |             |                      |                                                                                                    |                                                                                                    |                                                                                                    |                                                                                                    |                                            |                                                                                                    |                                                                                                    |
|   |             |                      |                                                                                                    |                                                                                                    |                                                                                                    |                                                                                                    |                                            |                                                                                                    |                                                                                                    |
|   | «<br>~<br>~ | NEW                  | <ul> <li>NEW DELETE</li> <li>Status Name</li> <li>Private Network Demo</li> <li>vtdc-Net-163</li> <li>vtdc-Net-753</li> </ul> | NEW DELETE          Status       Name       Image: The status         O       Private Network Demo         Vtdc-Net-163       Vtdc-Net-753 | Status         Name         T         Network Gateway CIDR           Private Network Demo         192168.1254/24         45.117.163.254/25           vtdc-Net-163         45.117.163.254/25 | Kew         DELETE           Status         Name         T         Network Gateway CIDR         T           Private Network Demo         192.168.1.254/24         Vtdc-Net-163         45.117.163.254/25         S           Vtdc-Net-753         27.71.235.254/24         S         S         S         S | NEW       DELETE         Status       Name | Image: New Delete         Image: New Delete         Image: New Delete <t< td=""><td>Image: Status         Name         Image: Transmission of the status         Routing         Connected To         IP Pool Construction           Image: Status         Name         Image: Transmission of the status         Image: Transmission of the status         Image: Transmission of the status         Image: Transmission of the status         Image: Transmission of the status         Image: Transmission of transmission of the status         Image: Transmission of transmission of transmissin of transmission of transmissin of transmission of tra</td></t<> | Image: Status         Name         Image: Transmission of the status         Routing         Connected To         IP Pool Construction           Image: Status         Name         Image: Transmission of the status         Image: Transmission of the status         Image: Transmission of the status         Image: Transmission of the status         Image: Transmission of the status         Image: Transmission of transmission of the status         Image: Transmission of transmission of transmissin of transmission of transmissin of transmission of tra |

∠ Check the list and status of networks:

Scheck the status of Edge Gateway (in case you have vFirewall, vLoad Balancer):

|                                | ~                                 | CONFIGURE SERVI                      | CES CONVERT TO A      | ADVANCED          | REDEPLOY     |            |                                                      |          |                                  |         |                       |                  |
|--------------------------------|-----------------------------------|--------------------------------------|-----------------------|-------------------|--------------|------------|------------------------------------------------------|----------|----------------------------------|---------|-----------------------|------------------|
| Compute VApps Virtual Machines | ~                                 | Status Na                            | me 1<br>moEdgeGateway | 1 <b>-</b> U<br>2 | sed NICs     | # External | Networks                                             | <b>v</b> | # Org VDC Networks               | Ŧ       | HA Status<br>Disabled | Ŧ                |
| Affinity Rules                 | ~                                 |                                      |                       |                   |              |            |                                                      |          |                                  |         |                       | 1 - 1 of 1 items |
| Networks<br>Edges              | Networks<br>Edge Gateway Settings |                                      |                       |                   |              |            |                                                      |          |                                  |         |                       |                  |
| Security                       |                                   | General<br>Name<br>✓ Description     |                       | DemoEdgeGateway   |              |            | Edge Gateway<br>Configuration<br>High Availability   |          | Compact                          |         |                       |                  |
|                                |                                   | IP<br>Addresses<br>External Networks | Subnets               |                   | IP Addresses |            | Default Gatewa<br>External Networ<br>Default Gateway | ay<br>ks | 753-VPS Externa<br>27.71.235.254 | Network |                       |                  |

To configure and use vFirewall, vLoad Balancer, please refer to "User Guide for vFW and vLB Services-EN" or contact USDC Technology Technical support.

#### 3. Virtual Machine interaction

At the main screen, select the Virtual Machines menu, select the VM to manipulate and press **Actions**.

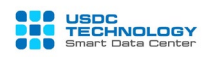

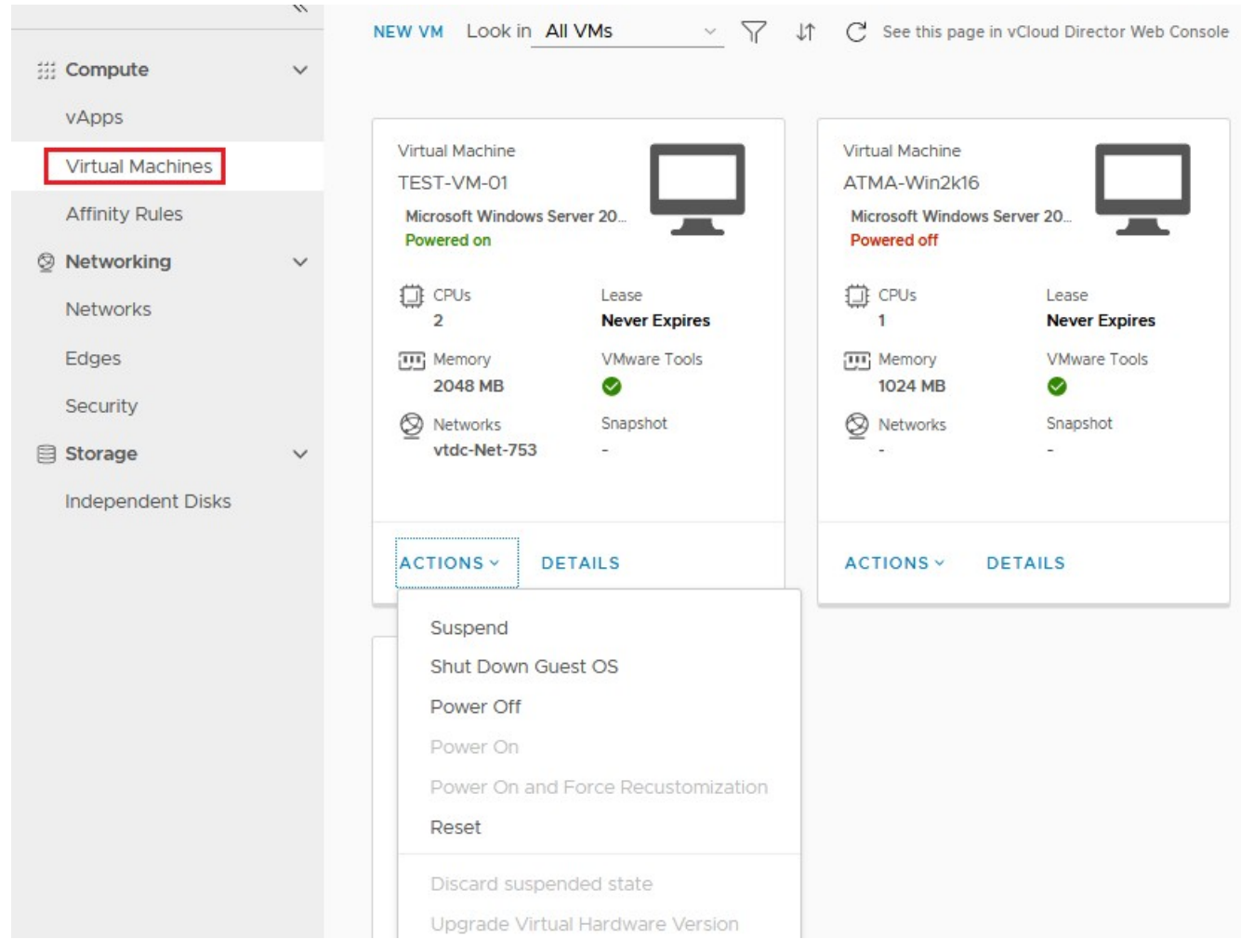

The following main operations are included:

#### a) Power command group:

- Suspend: suspend the server (similar to sleep state on Windows)
- Shutdown Guest OS: call to shut down the operating system (requires VMware tools).
- Power off: turn off the server.
- Power on: reopen the server (in the previous power off state).

- Power on and Force Recustomization: Open the computer and automatically execute the Guest Customize properties for the Operating System (computer name, change SID, admin password, ...). This parameter is configured in the Guest OS Customization section of the VM (select the Details button).

- Reset: resets the server.
- b) Media: Insert media and release (Eject) ISO files for OS installation, boot disk.

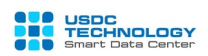

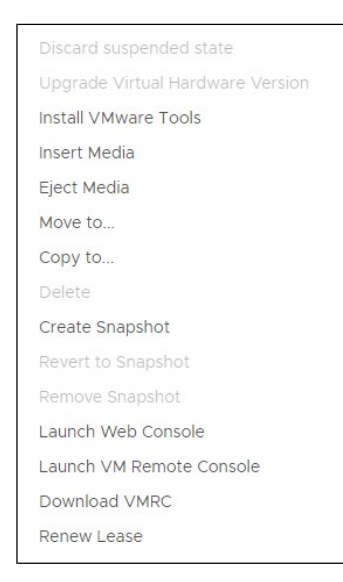

USDC Technology has a library of source ISO files for installing common operating systems (Windows Server, CentOS, Ubuntu ...). You can filter by Name field to search faster.

**Note**: In case you manually reinstall the Operating System for the Virtual Machine, please install additional VMware Tool or Open-VM-Tools to ensure compatibility, performance and features on the system to be enabled, stable operation.

| Insert CD                                                                           |           |         |                          |                              |
|-------------------------------------------------------------------------------------|-----------|---------|--------------------------|------------------------------|
| Select the media file to insert in the VM.                                          |           |         |                          |                              |
| Media available now:                                                                |           |         |                          |                              |
| Name 🤟 🔻                                                                            | Catalog 🔻 | Owner 🔻 | Created On 🔻             | Storage <del>y</del><br>Used |
| SW_DVD9_Win_Server_STD_CORE_2019_64Bit_English_DC_STD_MLF_X21-96581.ISO             | ISO       | system  | 3/15/2019, 3:42:16 PM    | 4618.66 MB                   |
| SW_DVD9_Win_Svr_STD_Core_and_DataCtr_Core_2016_64Bit_English3_MLF_X21-<br>30350.ISO | ISO       | system  | 7/7/2018, 12:26:10 PM    | 5605.75 MB                   |
| SW_DVD9_Windows_Svr_Std_and_DataCtr_2012_R2_64Bit_English4_MLF_X19-82891.ISO        | ISO       | system  | 7/7/2018, 12:28:06<br>PM | 5149.95 MB                   |
| Ubuntu-14.04.5-server-amd64.iso                                                     | ISO       | system  | 8/23/2018, 3:16:37 PM    | 619.00 MB                    |
| Ubuntu-14.04-desktop-amd64.iso                                                      | ISO       | system  | 8/23/2018, 3:56:12 PM    | 964.00 MB                    |
| Ubuntu-16.04-server-amd64.iso                                                       | ISO       | system  | 6/25/2016, 8:35:02<br>AM | 655.00 MB                    |
| Ubuntu-17.04-server-amd64.iso                                                       | ISO       | svstem  | 10/1/2017. 2:40:06       | 1534.50 MB                   |
|                                                                                     |           |         | CA                       | INCEL                        |

a) **Snapshot**: In case of renting storage space for Snapshot, you can use this function to create photos for the server.

**Note:** The host system stores only one snapshot, the new creation will overwrite the old snapshot.

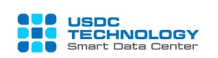

- Create Snapshot: create new Snapshot, the new snapshot will overwrite the old one.
- Revert to Snapshot: Restore the previously created Snapshot.
- Remove Snapshot: Delete and remove Snapshot.
- b) Console: You can console directly to the virtual machine screen via Web browser or VM Remote Console (VMware Remote Console-VMRC application must be installed on the client computer).
  - Lauch Web Console: console to the server screen via the Web Console interface.
  - Launch VM Remote Console: Access the server with VM Remote Console.
  - Download VMRC: Download extension VMware Remote Console.

| 🚼 TEST-VM-01 - Google Chrome                                                                          |                                                                         |                                       |                    |
|----------------------------------------------------------------------------------------------------|-------------------------------------------------------------------------|---------------------------------------|--------------------|
| https://cloud2.viettelidc.com.vn/te                                                                   | nant/VTDC/wmks-console/index.html?vmI                                   | d=vm-742e417a-3a57-4a35-a742-1ff34cd5 | 5176d              |
| TEST-VM-01                                                                                            |                                                                         |                                       | FULL SCREEN        |
| CTRL+ALT+DEL OPTIONS                                                                                  |                                                                         |                                       |                    |
| Eile Co                                                                                               | ≂   This PC<br>mputer View                                              |                                       | - 0                |
| Recycle Bin $\leftarrow \rightarrow \star$                                                            | ↑ 💻 > This PC →                                                         |                                       | 🗸 💆 Search This PC |
| <ul> <li>✓ # Quick a</li> <li>■ Deskte</li> <li>↓ Downi</li> <li>☆ Docur</li> <li>☞ Pictur</li> </ul> | ccess V Folders (6)<br>pp * Desktop<br>loads * Desktop<br>ments * Music | Documents                             | Downloads          |
| > 💻 This PC                                                                                           | ✓ Devices and drives (2) —                                              |                                       |                    |
| > 💣 Networ                                                                                            | k Local Disk (C:)<br>24.1 GB free of 39.5 Gb                            | 3 DVD Drive (H:)                      |                    |
| 1                                                                                                    |                                                                         |                                       |                    |

## 4. User Management

To add / remove / modify the login user using your vCloud Director Portal, from the admin interface select the menu Administration -> Users

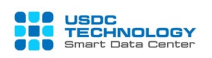

| vm vCloud Directo     | or | 📃 Administratio | n               |              |          |                  |
|-----------------------|----|-----------------|-----------------|--------------|----------|------------------|
|                       | ~  | Datacenters     |                 |              |          |                  |
| 容 Access Control      | ~  | Libraries       |                 |              |          |                  |
| Users                 |    | Administration  |                 |              |          |                  |
| Groups                |    | Tasks           | 🔻 🛛 Full Name 🔻 | Enabled      | Locked 🔻 | Role             |
| ③ Settings            | ~  | Events          |                 | $\checkmark$ | đ        | ित्र Organizatic |
| General               |    | O linhtq        |                 | $\checkmark$ | đ        | 🔄 Organizatic    |
| Email                 |    |                 |                 |              |          |                  |
| Guest Personalization | 1  |                 |                 |              |          |                  |

- ✓ To create new User, click New:
  - Fill in name and password in Username, Password section with personal information in Contact Info.
  - Choose Permission Role. Usually the highest permission is: **Organization** Administrator.

| Create User        | ×                                            |
|--------------------|----------------------------------------------|
| Credentials        | Î                                            |
| User name *        | user01                                       |
| Password *         |                                              |
| Confirm password * |                                              |
| Enable             |                                              |
|                    |                                              |
| Role               |                                              |
| Available roles *  | Select a role                                |
| Combo de la Co     | Select a role<br>Catalog Author<br>VApp User |
| Contact Info       | Organization Administrator                   |
| Full name          | Defer to Identity Provider                   |
| Email address      | vApp Author                                  |
| Phone number       | •                                            |
|                    | DISCARD                                      |

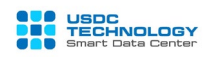

- Choose Unlimited in Quotas

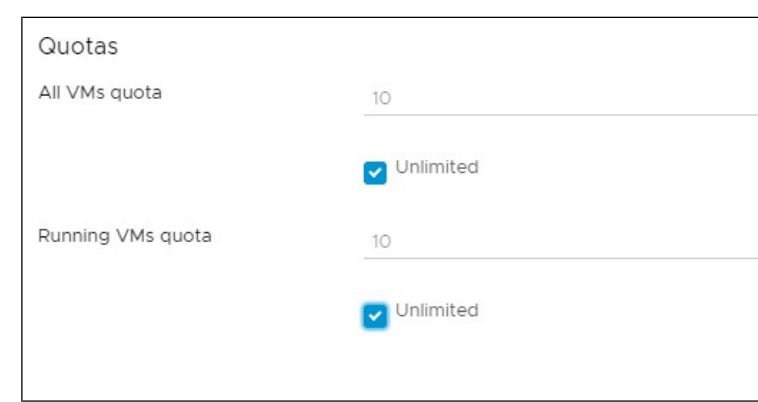

Finally, click Save to save changes.

To modify, choose Edit and choose Disable-Delete corresponding situition.

| U | sers       |        |      |           |      |              |           |   |                              |       |   |                 |                  |
|---|------------|--------|------|-----------|------|--------------|-----------|---|------------------------------|-------|---|-----------------|------------------|
|   | NE         | W E    | EDIT | ENABLE    | DISA | BLE UNLO     | CK DELETI | E |                              |       |   |                 |                  |
|   |            | Name   | Ŧ    | Full Name | т    | Enabled      | Locked    | Ŧ | Role                         | Туре  | т | All VMs / Quota | Running VMs / Qu |
|   | 0          | user01 |      |           |      | $\checkmark$ | ெ         |   | 🛐 Organization Administrator | Local |   | 0 / Unlimited   | 0 / Unlimited    |
|   | $\bigcirc$ | vtdc   |      |           |      | $\checkmark$ | ď         |   | 🛐 Organization Administrator | Local |   | 0 / Unlimited   | 0 / Unlimited    |
|   | $\bigcirc$ | linhtq |      |           |      | $\checkmark$ | ď         |   | 🛐 Organization Administrator | Local |   | 0 / Unlimited   | 0 / Unlimited    |

# 5. Reset Operating System admin password

To do this, the Virtual Server Operating System needs to have VMware tools installed on

Windows or the Open-vm-tools package in Linux operating systems.

| TEST-VM-01              |                                               |                          |          |
|-------------------------|-----------------------------------------------|--------------------------|----------|
| ∨ General               |                                               |                          |          |
| Name                    | TEST-VM-01                                    | Virtual Data Center      | Catalogs |
| Computer Name           | ATMA-Win2k16                                  | VMware Tools             | 10346    |
| Description             |                                               | Virtual Hardware Version | HW 11    |
| Operating System Family | Microsoft Windows $ \smallsetminus $          | Enter BIOS Setup         |          |
| Operating System        | Microsoft Windows Server 2016 (64-t $ 	imes $ |                          |          |

Step 1: Choose DETAILS to see other information by VM. And choose Guest OS

Customization to reset password for Administrator / Root user

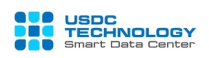

| > General                |      |  |
|--------------------------|------|--|
| > Hardware               |      |  |
| > Guest OS Customization |      |  |
| > Advanced               |      |  |
| DISCARD CHANGES          | SAVE |  |

#### Step 2:

- **Enable guest customization**: Allow to change parameters within the Operating System, need Choose to have the features below take effect.
- Allow local administrator password: Change the login password of the user administrator.
- Choose **Require Administrator to change password on first login:** If you want to change the admin password on the first login.
- Enter the new password in the box in **Specify password**

| <ul> <li>Guest OS Customization</li> </ul>                                         |                                                               |                                                                             |  |
|------------------------------------------------------------------------------------|---------------------------------------------------------------|-----------------------------------------------------------------------------|--|
| General  Enable guest customization  Change SID                                    |                                                               | Join Domain<br>Enable this VM to join a domain<br>Use organization's domain |  |
| Password Reset  Allow local administrator passwo                                   | rd                                                            | Override organization's domain Domain Name                                  |  |
| Require Administrator to change password on first login     Auto generate password |                                                               | Password                                                                    |  |
| Specify password M@tKhau!12 Number of times to log on 0 automatically              | M@tKhau!123#                                                  | Script                                                                      |  |
|                                                                                    | Value of 0 will disable automatic log on<br>as administrator. | Script file                                                                 |  |

The following operations will take effect the first time the Server is opened or when the administrator clicks choose **Power on and force recustomization**. To execute the changes, power off the VM and use the **Power on and force recustomization** command.

#### 6. Install VMware tools

VMware Tools is a great set of utilities to improve the performance of the operating system (OS) and make the management of virtual machines more convenient.

Some benefits of installing VMware Tools for virtual machine operating systems:

- Improve the quality of resolution, color depth of videos and images.

- Allow effective mouse operation: drag, drop files...
- Time synchronization in the operating system (Guest OS) with the server (Hosts).
- Provides full drivers for the operating system.
- Help improve the speed and stability of the network.
- Provides the ability to automatically manage the tasks inside the operating system.

VMware Tools supports almost all popular operating systems in the world: Windows, Linux, ... VMware Tools is provided by VMware as closed source code, usually installed via CD / DVD. In addition, operating system manufacturers such as Linux have integrated Open VM Tools as Packages inside the Repository (software repository) for each Distribution (CentOS, Debian, Ubuntu...), so it will be more optimized. Therefore, with the Linux operating system VMware encourage users to use Open VM Tools more.

## a) Install VMware tools for Windows

When registering a new Cloud Server service, VMware Tools will be preinstalled inside the Windows operating system. In case the Customer reinstalled the OS, he must install additional VMware Tools.

How to check the Windows operating system has VMware Tools installed or not. Check the Taskbar: if already installed, there will be an Icon as below:

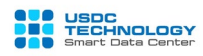

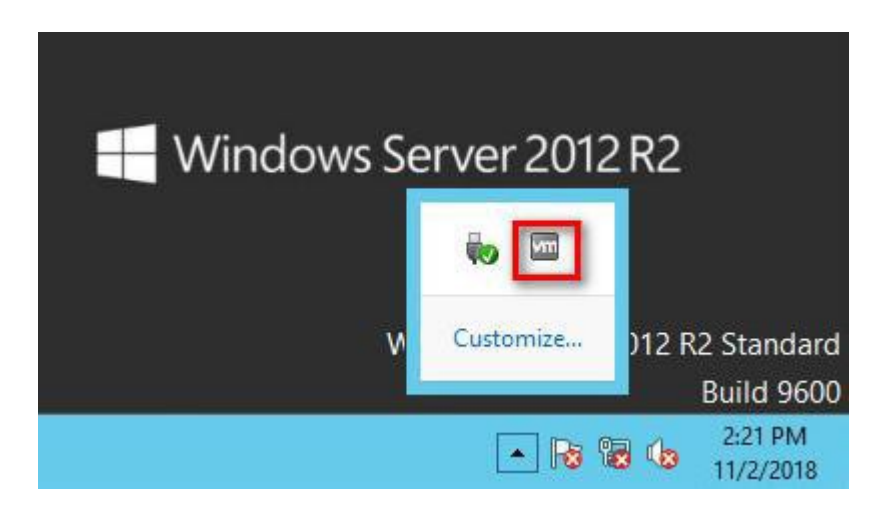

## Check inside Control Panel:

| Programs and Features                                                                         |                      |                                             |                   |                 |                |   |
|-----------------------------------------------------------------------------------------------|----------------------|---------------------------------------------|-------------------|-----------------|----------------|---|
| ⓒ 💿 ▾ ↑ 🖾 ▸ Control Panel ▸ Programs ▸ Programs and Features 🗸 ৫ Search Programs and Features |                      |                                             |                   | Q               |                |   |
| Control Panel Home<br>View installed updates                                                  | Uninstall or chang   | ie a program<br>select it from the list and | d then click Unir | nstall, Change, | or Repair.     |   |
| 😵 Turn Windows features on or off                                                             | Organize 👻 Uninstall | Change Repair                               |                   |                 |                | 0 |
|                                                                                               | Name 🔺               | Publisher                                   | Installed On      | Size            | Version        |   |
|                                                                                               | Microsoft Visual C++ | Microsoft Corporati                         | 6/22/2018         | 13.2 MB         | 9.0.30729.6161 |   |
|                                                                                               | Microsoft Visual C++ | Microsoft Corporati                         | 6/22/2018         | 10.1 MB         | 9.0.30729.4148 | - |
|                                                                                               | VMware Lools         | VMware, Inc.                                | 6/22/2018         | 64.2 MB         | 10.0.9.3917699 |   |
|                                                                                               | VMware, Inc.         | Product version: 10.0.<br>Size: 64.2 l      | 9.3917699<br>MB   | Comments        | : Build        |   |

To install the VMware tool from the above VM administration interface, choose "Install VMware Tools" in the Actions section. Then the remote or console is inside to install from the newly mounted CD:

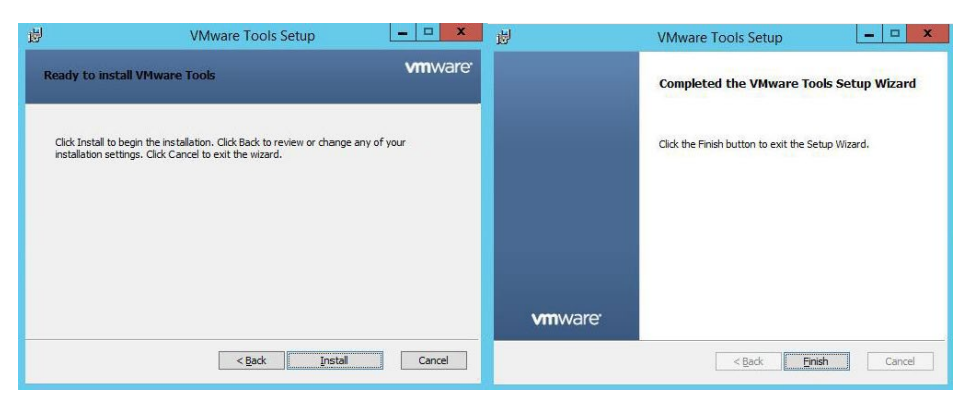

Click Finish and then reboot the OS to complete the installation process.

## b) Install VMware tools / Open VM Tools for Linux

## How to check if the Linux operating system has VMware Tools / Open VM Tools

installed.

- Login SSH as the user root and type one of the following commands:

ps ax | grep VMware ps ax | grep vmtools /etc/init.d/VMware-tools status

If installed, the output will appear as below:

```
root@ATM-6600986-01:~# ps ax | grep vmware
                          0:00 /usr/lib/vmware-vgauth/VGAuthService -s
0:17 //usr/lib/vmware-caf/pme/bin/ManagementAgentHost
  1242 ?
                  S
  1273 ?
                  S1
 17329 tty1
                 S+
                          0:00 grep --color=auto umua
root@ATM-6600986-01:~# ps ax I grep vmtool
  1214 ?
                  S
                          0:44 /usr/sbin/um
                                                bol sd
                          0:00 grep --color=auto un
 17331 tty1
                  S+
 oot@ATM-6600986-01:~# /etc/init.d/vmware-tools status
vmtoolsd is running
```

- Installing Open VM Tools requires an Internet connection to be able to perform.

- For operating systems CentOS 6.x / CentOS 7.x, execute the following commands:

yum install -y epel-release

yum install -y open-vm-tools

- With Ubuntu/Debian, perform these commands:

apt-get install open-vm-tools -y

- Reboot the OS to update the configuration.

# 7. Monitoring chart of VM resources

vCloud Director Portal provides Cloudwatch (free package) feature to view basic resource performance diagram (CPU, memory, Disk, network) for the whole VM. From the menu access administration interface **Datacenters -> Virtual Machines**, click VM that need to monitor resource performance charts and navigate to the item **Monitoring Chart**:

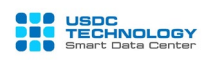

# User Guide for vCloud Director Portal

| 6                                     |   |                                                  | VTDC VTDC @ vcloud.idcl                                        | ab.cloud                 |               |
|---------------------------------------|---|--------------------------------------------------|----------------------------------------------------------------|--------------------------|---------------|
|                                       | « | Name                                             | W-24202.01                                                     | Virtual Data Center      | VTDC          |
| III Compute                           | ~ | Computer Name                                    | Win2kt2R2-01                                                   | VMware Tools             | 10305         |
| Virtual Machines                      |   | Description                                      |                                                                | Virtual Hardware Version | HW 13         |
| Affinity Rules                        |   | Operating System Family                          | ×                                                              | Enter BIOS Setup         |               |
| Networking Networks Edges Security    | ~ | Operating System<br>Boot Delay<br>Storage Policy | Microsoft Windows Server 2012 (64-bit) 0 SATA Storage Policy ~ | <u>~</u>                 |               |
| 🗐 Storage                             | ~ | > Hardware                                       |                                                                |                          |               |
| Independent Disks<br>Storage Policies |   | Suest OS Customization     Advanced              |                                                                |                          |               |
| Settings<br>General                   | ~ | > Monitoring Chart                               | ]                                                              |                          |               |
| Metadata                              |   | DISCARD CHANGES SAV                              | ΓE                                                             |                          | Activate Wind |

Then choose the metric (Period) and the period (Period) to track. Show free Cloudwatch package supporting cycles <sup>1</sup>/<sub>2</sub> Hour, Hour, Day, Week.

A total of 8 indicators you can track:

| Parameter               | Description                                                                               |
|-------------------------|-------------------------------------------------------------------------------------------|
| cpu.usage.average       | CPU usage (average) as a percentage during the interval                                   |
| cpu.usage.maximum       | CPU usage(maximum) as a percentage during the interval                                    |
| cpu.usagemhz.average    | CPU usage in megahertz during the interval                                                |
| disk.provisioned.latest | Amount of storage set aside for use by a datastore or a virtual machine                   |
| disk.read.average       | Average number of kilobytes read from the disk each second during the collection interval |
| disk.used.latest        | Amount of space actually used by the virtual machine or the datastore                     |
| disk.write.average      | Average number of kilobytes written to disk each second during the collection interval    |
| mem.usage.average       | Memory usage as percentage of total configured or available memory                        |

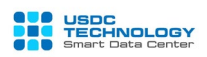

**Note**: These performance graphs are monitored at the infrastructure layer, more detailed monitoring indicators for the operating system and application layer, you can use the specialized monitoring tools installed inside the operating system.

Some graphs illustrate:

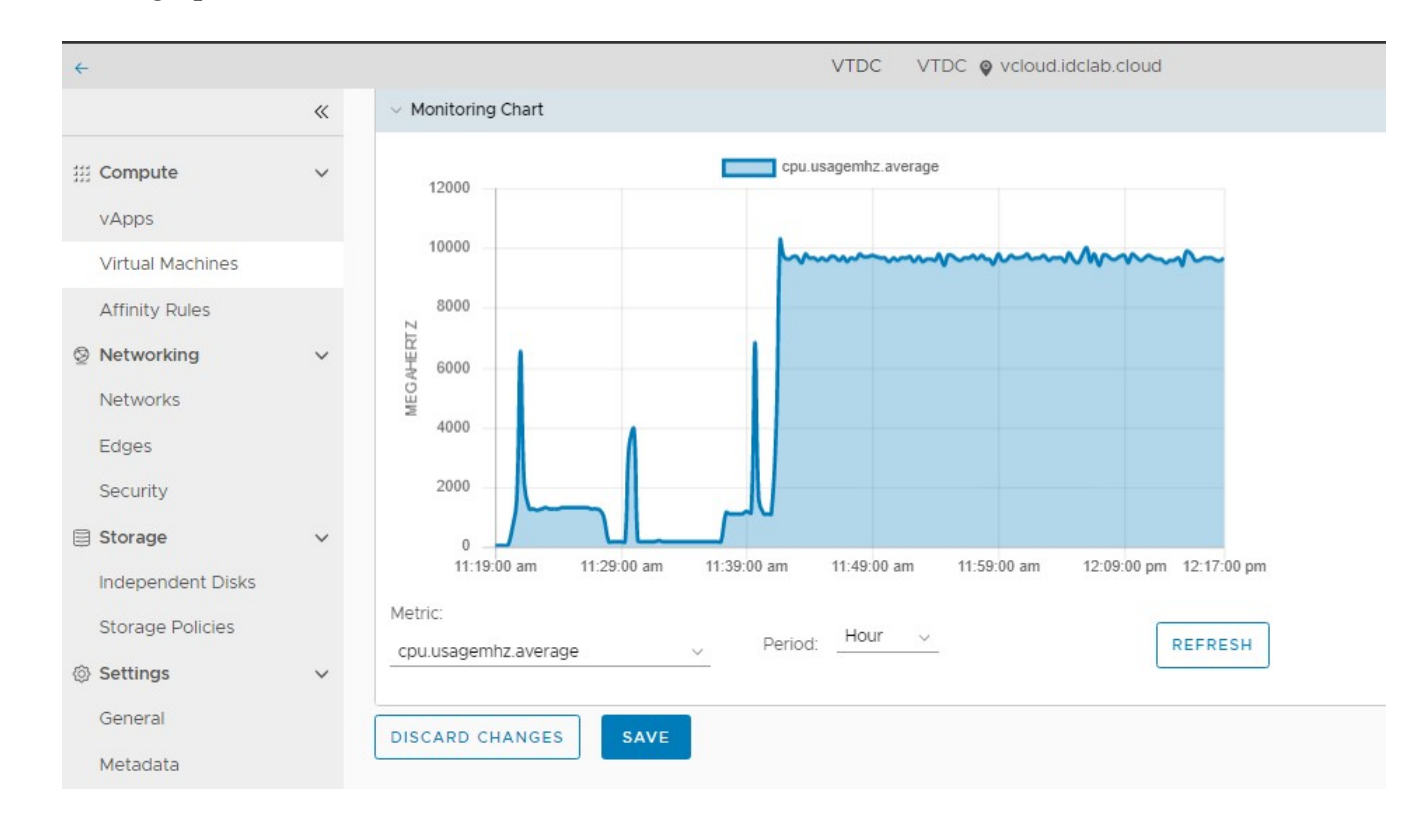

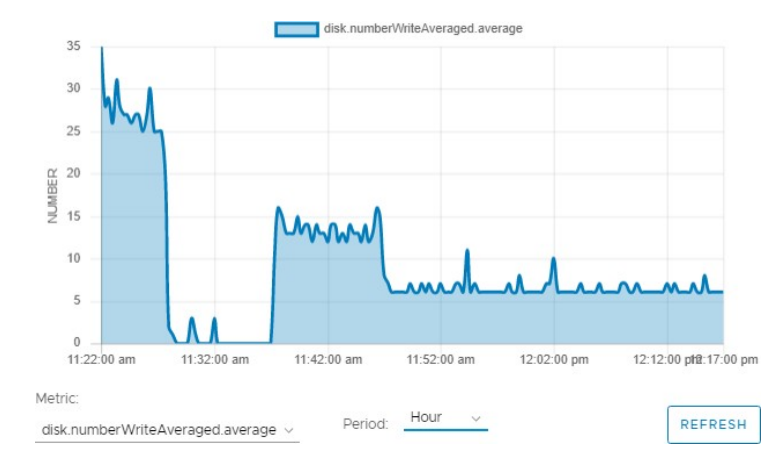

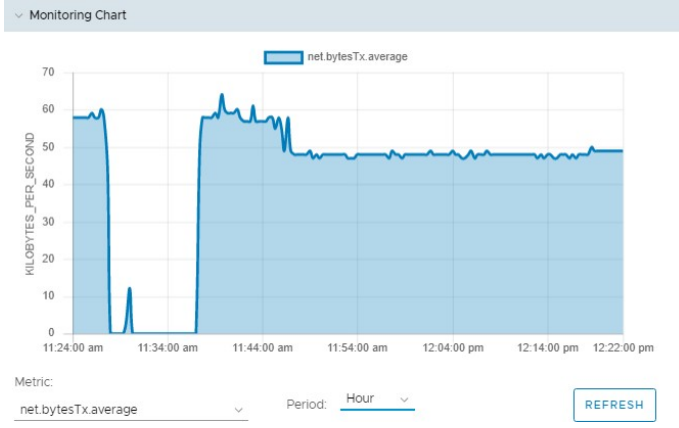

Through the previous tutorial, you have experienced the steps using the vCloud Director Portal to manage USDC Technology's Virtual Private Cloud Technical - Services features.

For any questions regarding the service, please contact the hotline (028) 7308 0708 or support ticket page at https://portal.usdc.vn or email support@usdc.vn

Sincerely thank you./

## -THE END-